## **Configuration Assistant Tool (CAT)**

This guide explains how to connect to the eduroam Wi-Fi service for LAMDA staff and students using the CAT tool. Please note:

- You will need your LAMDA user ID (email) and password
- Make sure you are in a location where the eduroam wireless network is available

Please be advised, LAMDA are not responsible for any content downloaded from third party sites. Installing files from third party sites on to personal machines/devices is entirely at the owner's risk.

Instructions:

1. Go to the eduroam Configuration Assistant Tool website

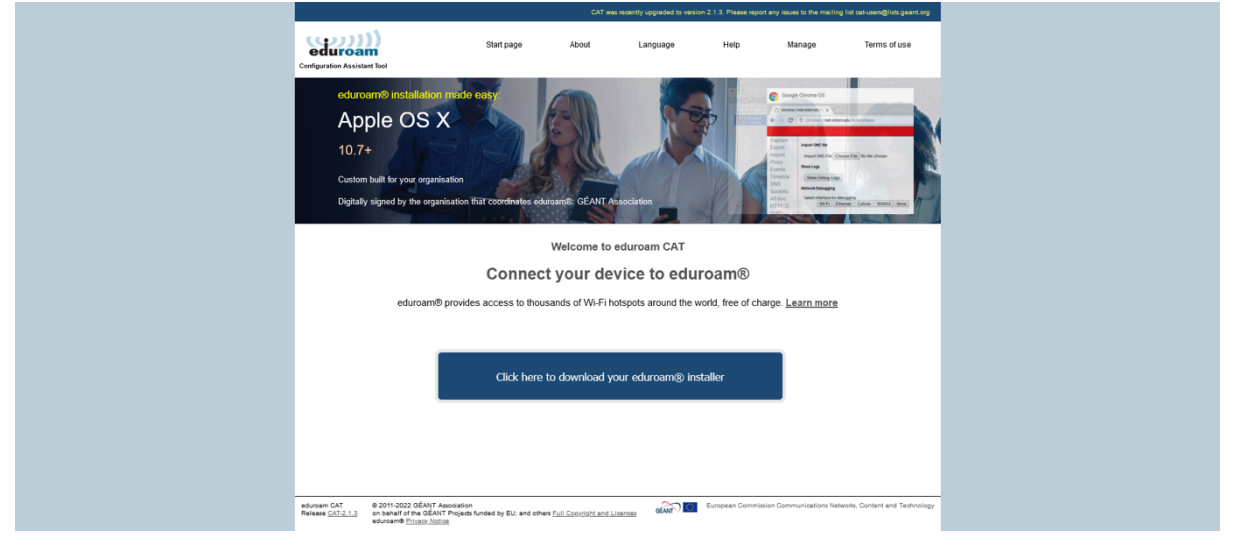

- 2. Click the Click here to download your eduroam installer link.
- 3. Select LAMDA

|                                                                                                    | CAT V                                                     | was recently upgraded to version | 2.1.3. Please report any issues to the m                                                                                                    | ailing list cat-users@lists.geant.org                                                                                                 |                                                                                 |                                          |
|----------------------------------------------------------------------------------------------------|-----------------------------------------------------------|----------------------------------|----------------------------------------------------------------------------------------------------|----------------------------------------------------------------------------------------------------|---------------------------------------------------------------------------------|------------------------------------------|
| (com))<br>eduroam                                                                                                    | Start page About                                          | Language                         | Help Manage                                                                                                    | Terms of use                                                                                                    | Organisation<br>Select your organisation                                        | ۲                                        |
| Configuration Assistant Tool                                                                                                    |                                                           |                                  |                                                                                                    |                                                                                                    | LAMDA<br>United Kingdom 9 km                                                    | LAMDA                                    |
| eduroam® installation made                                                                                                    |                                                           |                                  | etwaan installer for Unit                                                                                                    | esty of Samplecity - 11 E                                                                                                    | South Thames Colleges Group<br>United Kingdom 3 km                              | * South Thames<br>Colleges Group         |
|                                                                                                    |                                                           |                                  |                                                                                                    | er har hann pressent for concents of fangle-tris.<br>In ell event for Ministry elements andres.<br>1975 : skirsen.<br>1979 : element. | Carshalton College<br>United Kingdom 5 km                                       |                                          |
|                                                                                                    |                                                           |                                  | Partie Partie Pa | netter and converts:<br>construinterprover<br>postanter analysis on<br>construint and have for the GBAIT pages.                       | Morley College<br>United Kingdom 7 km                                           |                                          |
|                                                                                                    |                                                           |                                  | Mir/Calindarden.org                                                                                                    | Note Cover                                                                                                    | Kensington and Chelsea College<br>United Kingdom 7 km                           | KCC                                      |
|                                                                                                    |                                                           |                                  |                                                                                                    | A MALEN OF                                                                                                    | London South Bank University<br>United Kingdom 7 km                             |                                          |
|                                                                                                    | Welcome to                                                | eduroam CAT                      |                                                                                                    |                                                                                                    | Chelsea and Westminster Hospital NHS Foundation<br>Trust<br>United Kingdom 7 km | Debes and Westminuter Negatiat           |
|                                                                                                    | Connect your de                                           | evice to edure                   |                                                                                                    |                                                                                                    | Imperial College London                                                         | Imperial College                         |
| eduroam® provide                                                                                                    | es access to thousands of Wi-Fi                           | hotspots around the wo           | rld, free of charge. Learn mo                                                                                                    | ore                                                                                                    | or search for an organisation, for example Universit                            | t/ of Oslo                               |
|                                                                                                    |                                                           |                                  | _                                                                                                    |                                                                                                    | O Locate me more accurately using HTML5 Geo-                                    | Location                                 |
|                                                                                                    |                                                           |                                  | aller                                                                                                    |                                                                                                    | Show organisations in United Kingdom v s                                        | how all countries<br>Discourse o UNINETT |
|                                                                                                    |                                                           |                                  |                                                                                                    |                                                                                                    |                                                                                 |                                          |
|                                                                                                    |                                                           |                                  |                                                                                                    |                                                                                                    |                                                                                 |                                          |
|                                                                                                    |                                                           |                                  |                                                                                                    |                                                                                                    |                                                                                 |                                          |
| eduroam CAT © 2011-2022 OÉANT Association<br>Release <u>CAT-2.1.2</u> on behalf of the OÉANT Projects<br>eduroam® <u>Privacy Notice</u> | n<br>s funded by EU: and others <u>Full Copyright and</u> | Licenses GEANT                   |                                                                                                    |                                                                                                    |                                                                                 |                                          |

4. Click the **Download eduroam only installer** link to download.

|                                                                                                    |                                                                                   | CAT was recently upgraded to version 2.1.3. Please report any issues to the mailing list cat-users@lists.geant.org |          |      |        |                       |
|----------------------------------------------------------------------------------------------------|-----------------------------------------------------------------------------------|----------------------------------------------------------------------------------------------------|----------|------|--------|-----------------------|
| Configuration Assistant Tool                                                                                                    | Start page                                                                        | About                                                                                                    | Language | Help | Manage | Terms of use          |
| LAMDA                                                                                                    |                                                                                   |                                                                                                    |          |      |        | <u>select another</u> |
| If you encounter problems, then you can obta<br>email: <u>eduroam@lamda.ac.uk</u>                                                                                  | ain direct assistance from you                                                    | ur organisation at:                                                                                                |          |      |        | LAMDA                 |
| This entry was last updated at: 2025-03-28 15:3<br>If you select installers with OpenRoaming support, rememb<br>I want to use OpenRoaming and have read and accept | 1:17<br>er to indicate your consent.<br>t <u>OpenRoaming Terms and Conditions</u> |                                                                                                    |          |      |        |                       |
| Download your installer f                                                                                                    | or MS Windows 8 an                                                                | d newer                                                                                                    |          |      |        |                       |
| eduroam® only                                                                                                    | edu<br>Ope                                                                        | roam® and<br>enRoaming                                                                                             | i        |      |        |                       |
| Choose another installer to download                                                                                                    |                                                                                   |                                                                                                    |          |      |        |                       |

5. To select an eduroam installer for another supported device click **Choose another installer to download** and select an operating system to download

| LAME                         | DA                                                               |                                     | <u>select another</u> |
|------------------------------|------------------------------------------------------------------|-------------------------------------|-----------------------|
| If you encou<br>email: eduro | unter problems, then you can obtain direct ass<br>am@lamda.ac.uk | sistance from your organisation at: |                       |
| This entry wa                | as last updated at: 2025-03-28 15:31:17                          |                                     | LAMDA                 |
| Choose an ins                | taller to download                                               |                                     |                       |
|                              | MS Windows 8 and newer                                           | i                                   |                       |
|                              | MS Windows 7                                                     | i                                   |                       |
| Ú.                           | Apple device                                                     |                                     |                       |
| <u></u>                      | Linux                                                            |                                     |                       |
| 9                            | Chrome OS                                                        | i.                                  |                       |
| ~                            | Android 8 and higher                                             | i                                   |                       |
|                              | Android 4.3 to 7                                                 | i                                   |                       |

6. You will see the Welcome to eduroam installer window. To run the installer, click **Next** 

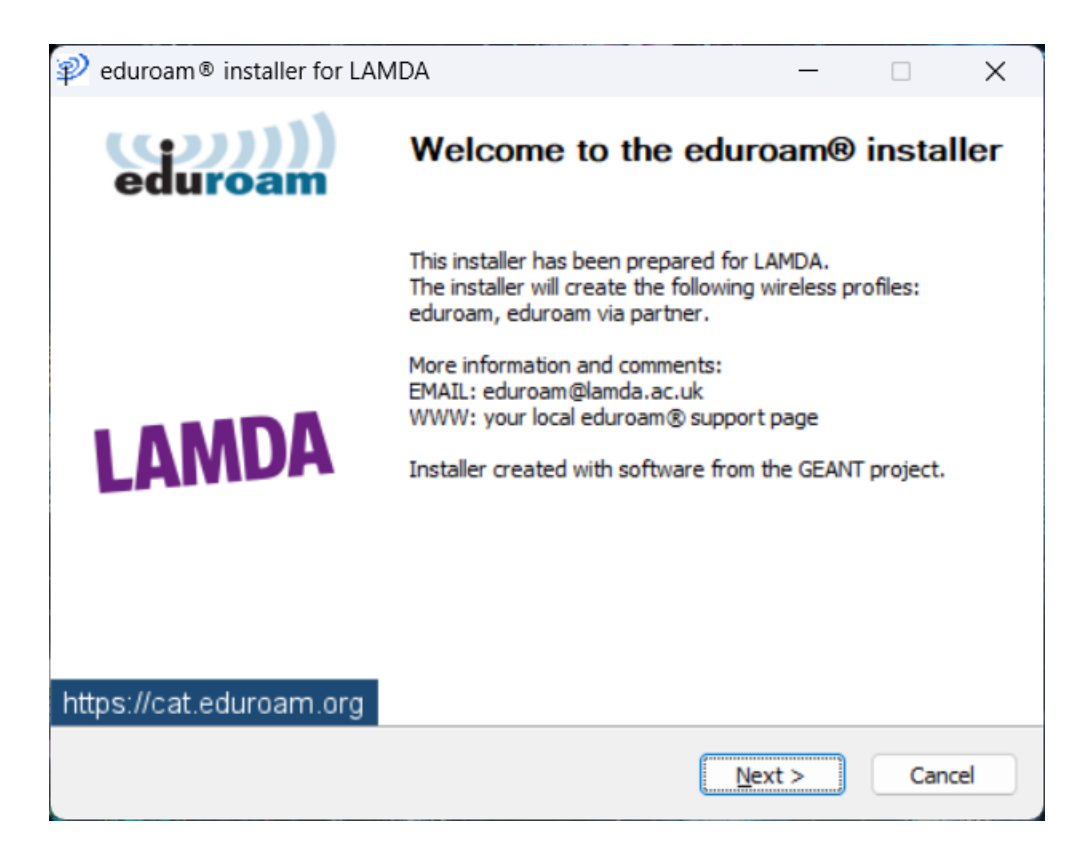

## And then click **OK** to continue the installation

| ₽ eduroam® installer for LAMDA                                                                                                    | _       |           | $\times$  |
|----------------------------------------------------------------------------------------------------|---------|-----------|-----------|
|                                                                                                    | ed      | ))<br>uro | )))<br>am |
|                                                                                                    |         |           |           |
| eduroam® installer for LAMDA                                                                                                    |         | ×         |           |
| This installer will only work properly if you are a member of I<br>the user group: LAMDA.<br>Click OK to continue with installation. | LAMDA a | nd        |           |
| ОК                                                                                                    | Can     | cel       |           |
| Nullsoft Install System v3.08-2                                                                                                    | >       | Can       | el        |

7. When prompted enter your LAMDA email and password and click Install

| ₽ eduroam® installe       | r for LAMDA         | -       | - [ | ×                   |
|---------------------------|---------------------|---------|-----|---------------------|
| User credentials          |                     | 9       | edu | <b>))))</b><br>roam |
|                           |                     |         |     |                     |
| Username:                 | oamtest@lamda.ac.uk |         |     |                     |
| Password:                 | •••••               |         |     |                     |
| Repeat password:          | •••••               |         |     |                     |
|                           |                     |         |     |                     |
|                           |                     |         |     |                     |
|                           |                     |         |     |                     |
|                           |                     |         |     | 6                   |
| Nullsoft Install System v | 3,08-2              |         |     | -                   |
|                           |                     | Install |     | Cancel              |

8. A security warning will appear asking if you want to install this certificate, choose **yes** 

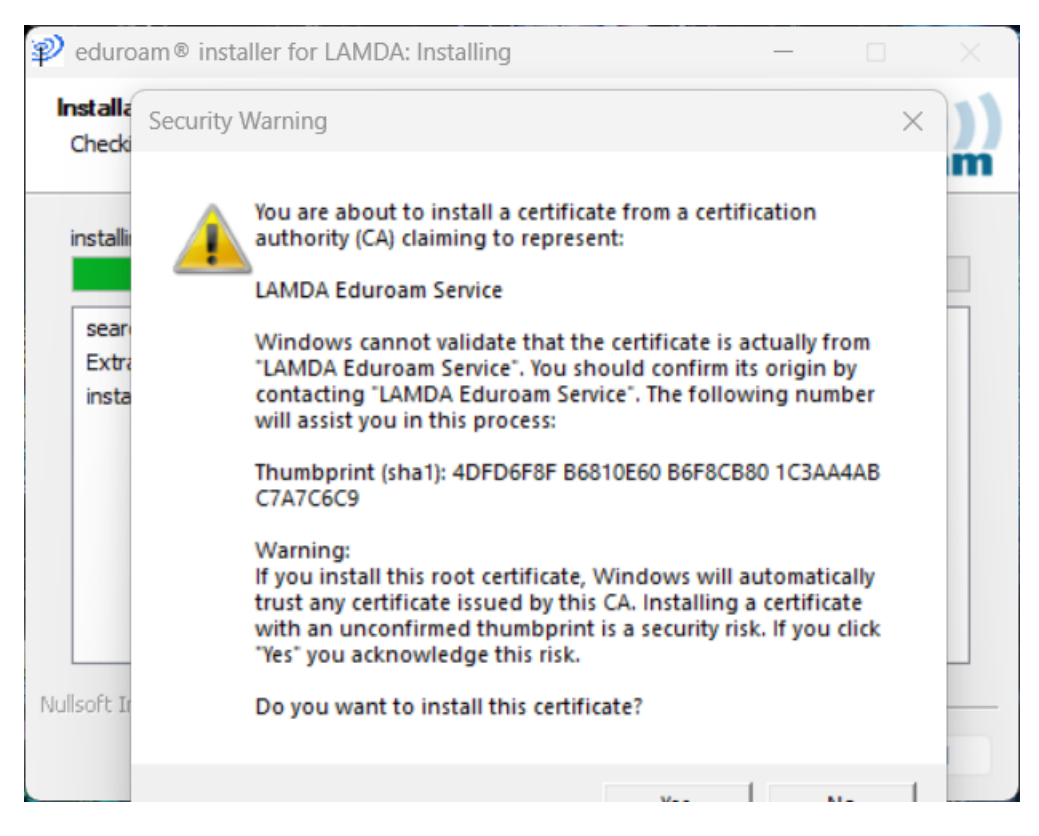

9. When the installation is complete, click Finish

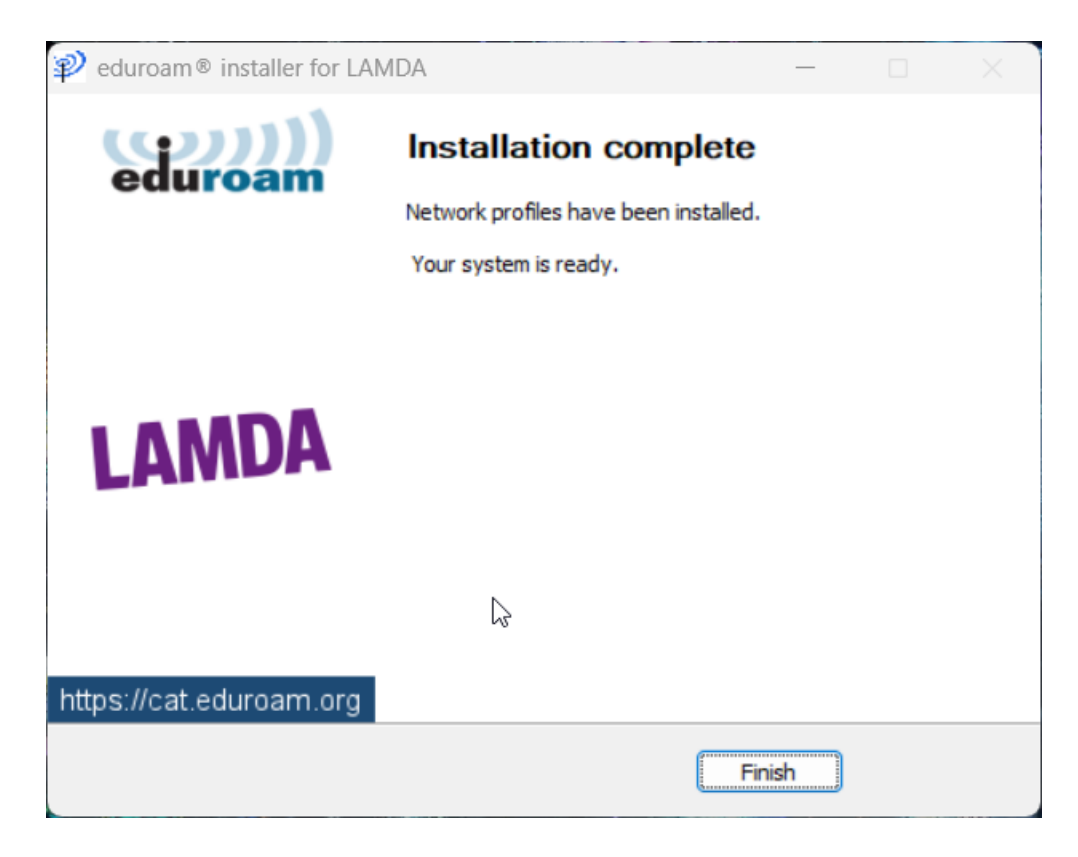

10. You can now connect to the eduroam Wi-Fi network.